# CS 1313 Spring 2014 Setting Up and Logging In to Zyante Readings

You can register for free (for the whole semester) at the following URL: http://oul3l3sprl4.zyante.com/

### To register:

- 1. Go to:
  - http://oul313spr14.zyante.com/
- 2. In the upper right corner, click **Subscribe**
- 3. On the left side of the page, in the New User Account section, enter your information, using your OU e-mail address.

IMPORTANT IMPORTANT IMPORTANT IMPORTANT IMPORTANT DON'T DON'T USE YOUR OU4+4 USERNAME OR PASSWORD!!!

4. Below that, in the Coupon section, in the textbox to the right of Coupon Code, enter OU1313SPR14 and to the right of that, click the

## Apply

button.

- 5. To the right, in the Terms of Use section, read the terms, then click the toggle box to the left of I agree to Zyante subscription terms of service
- 6. Below that, click the **Subscribe**

button.

7. This will pop up a window titled Confirmation. Check that your information is correct (especially that the Grand Total is zero). Then, at the bottom of that window, click the **Proceed** 

button.

## To log in:

• Go to:

http://ou1313spr14.zyante.com/

- In the upper right corner, click
- Login
- This will pop up a login window. Enter your OU e-mail address (from above) and password, and then click the

Login button.

#### To read sections:

• Go to:

http://oul313spr14.zyante.com/

- Log in, as above.
- On the left side of the page is the list of major chapters. Click on the major chapter you want.
- If you want a section of that chapter other than what is first shown, then on the left side of the page, click on the section that you want.